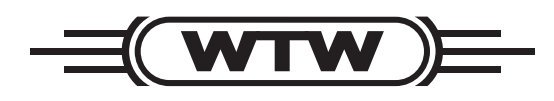

操作手册

# pH 3310

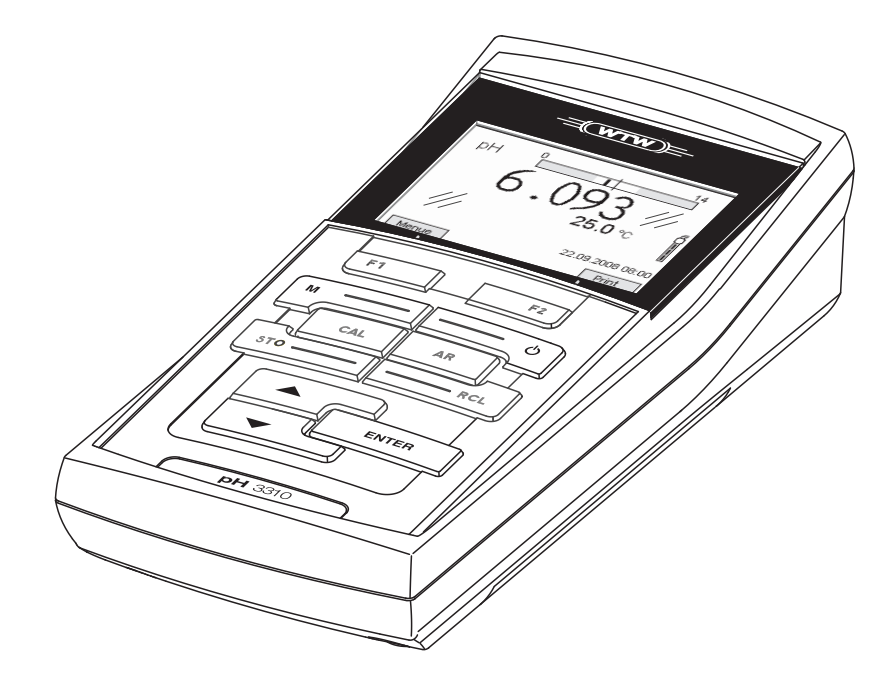

pH计

#### 概览 1

pH 3310是一款快速可靠的执行pH测量的精密测量仪。其操作的舒适性, 可靠性,适用于大多工作场所使用。

pH 3310支持自动稳定控制功能的校准和测量.

USB接口可用于连接计算机发送数据及主机软件升级.

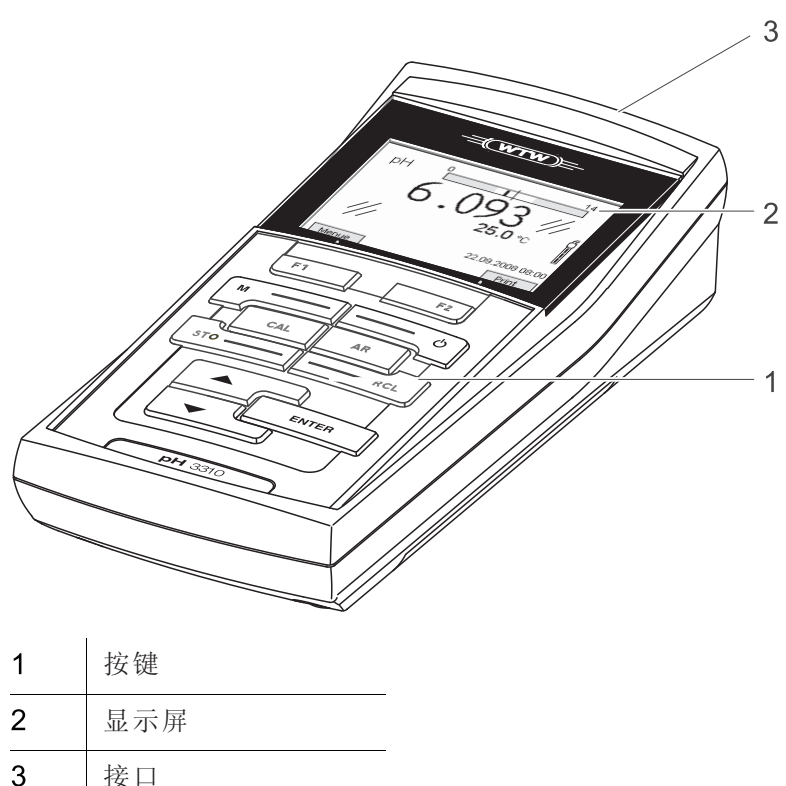

接口

## 1.1 按键

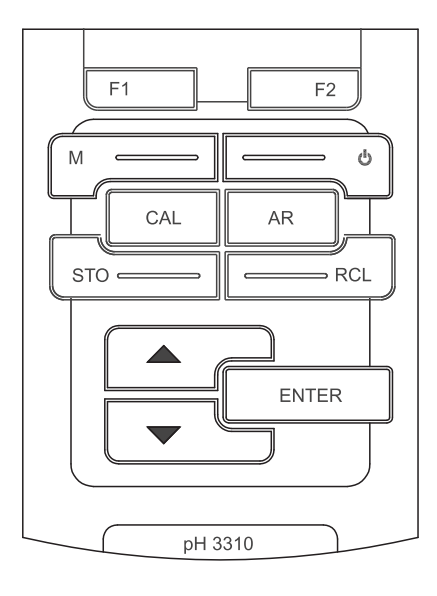

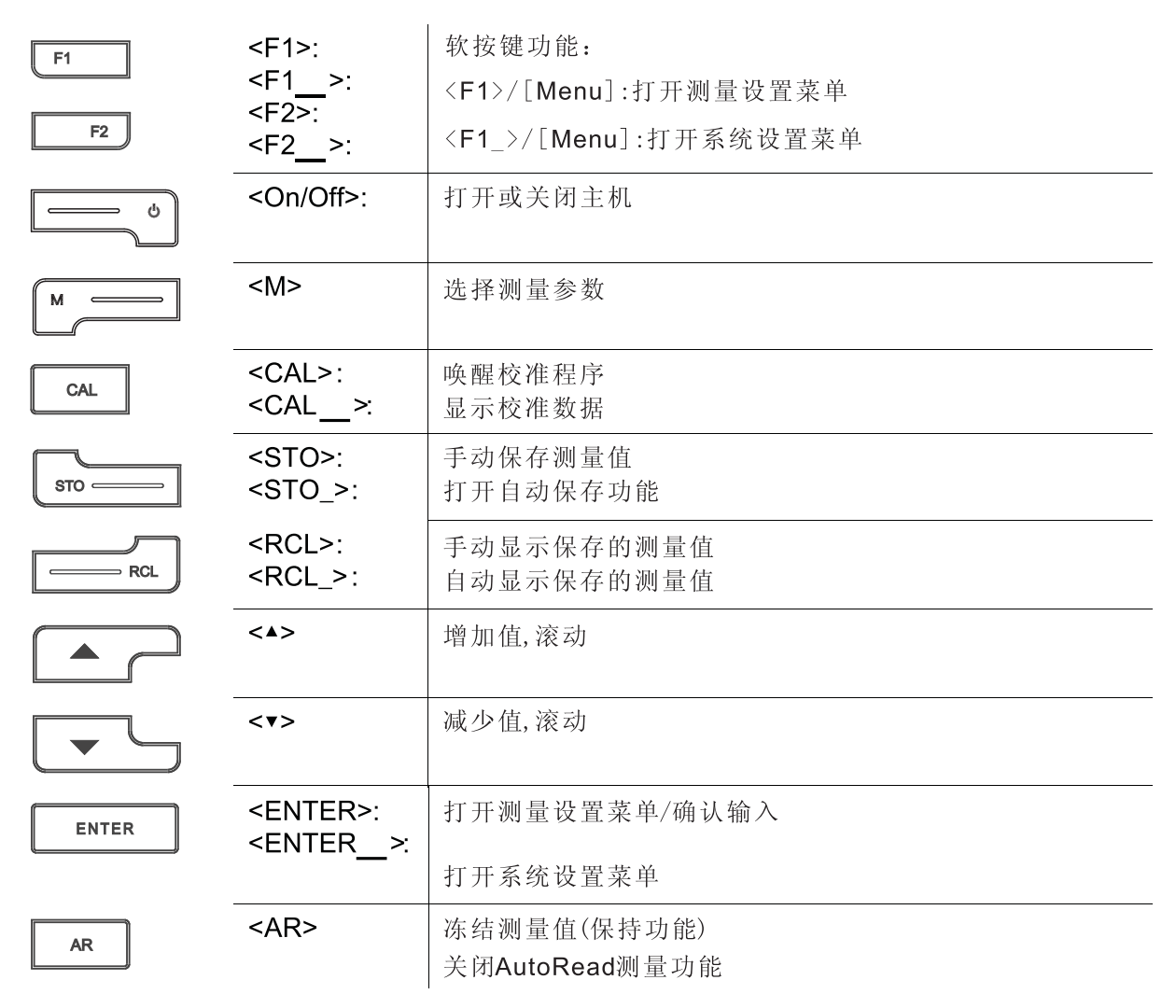

1.2 显示屏

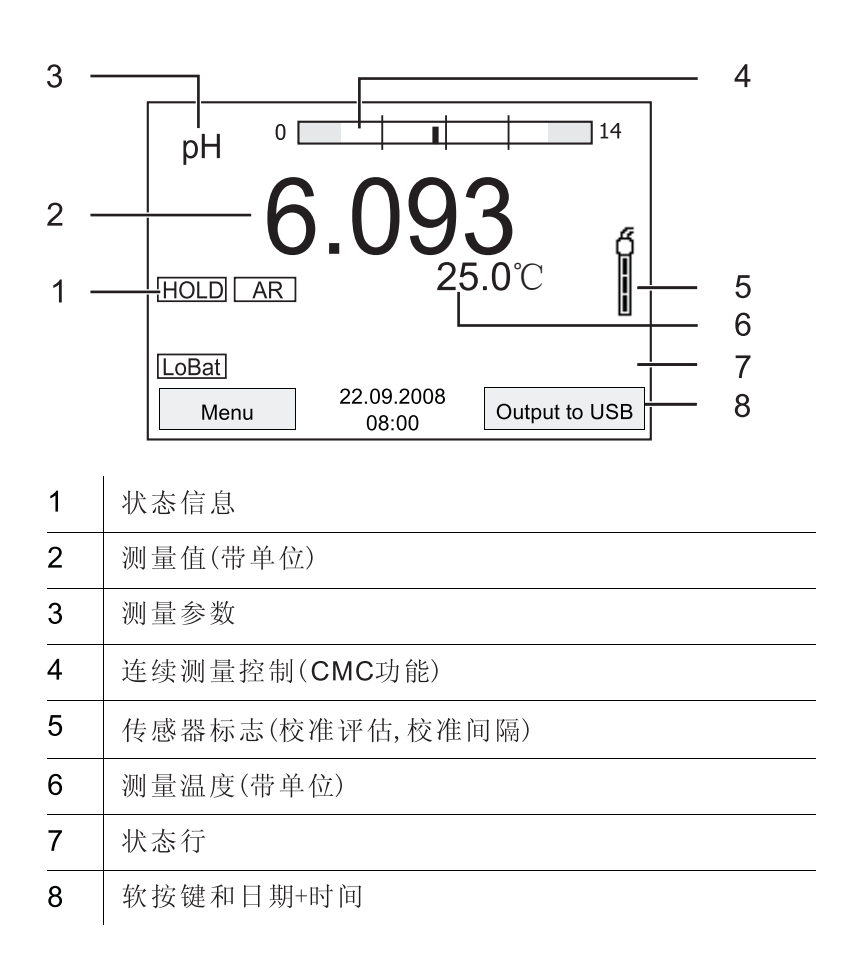

Function display indicators

| AutoCal e.g. TEC | 自动识别缓冲液校准,例如缓冲组:WTW专用缓冲液 |
|------------------|--------------------------|
| ConCal           | 任意缓冲液校准                  |
| Error            | 校准时发生错误                  |
| LoBat            | 电池电量用完                   |
| AR               | 稳定性控制激活(AutoRead)        |
| HOLD             | 测量值冻结( <ar>键)</ar>       |

1.3 接口

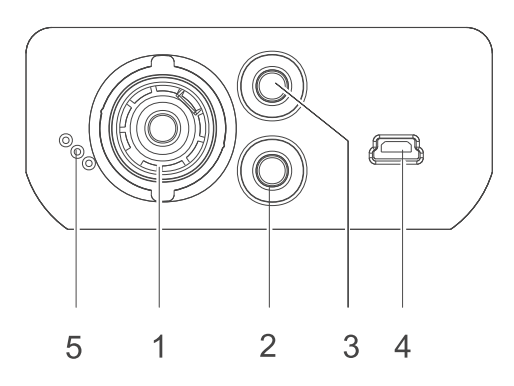

## 连接器:

| 1 | pH电极    |
|---|---------|
| 2 | 参比电极    |
| 3 | 温度传感器   |
| 4 | USB B接口 |
| 5 | 服务接口    |

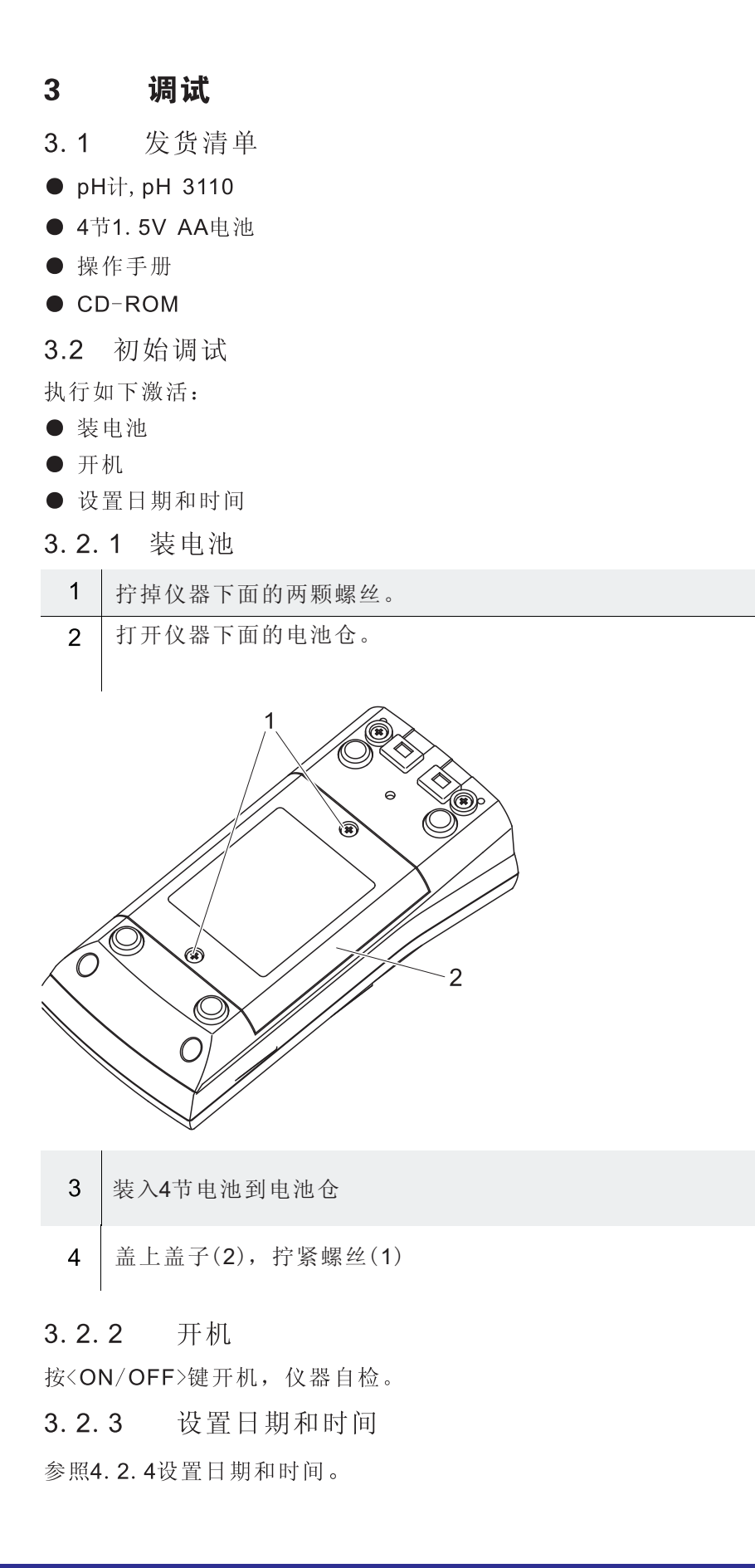

| 开机   | 4 操作<br>4.1 开机<br>按 <on off="">键。<br/>仪器自检。<br/>显示厂家标志。<br/>显示测量值.<br/>pH<br/>6.949<br/>25.0℃</on>                                                                                                    |
|------|----------------------------------------------------------------------------------------------------|
| 关机   |                                                                                                    |
| 自动关机 | 仪器具有自动关机功能以节约电能.自动关机为规定时间内无任何按键<br>后自动关机                                                                                                    |
|      | 自动关机关机:<br>● 连接了通信电缆<br>● 自动保存功能开启,或自动发送数据开启.                                                                                                    |
| 自动关机 | 15秒钟无按键后,仪器自动关闭照明.下一次按键后,照明开启.                                                                                                    |
|      | 也可开启或关闭照明.                                                                                                    |
|      | <ol> <li>4.2 一般工作原理</li> <li>该章节包括pH 3310基本操作信息.</li> </ol>                                                                                                    |
| 工作显示 | 操作与显示概览在1.1和1.2章节.                                                                                                    |
| 导航显示 | 工作模式与导航概览在4.2.1和4.2.2.                                                                                                    |
|      | <ul> <li>4.2.1 工作模式</li> <li>该仪器有如下功能:</li> <li>测量:<br/>连接传感器后显示测量数据</li> <li>校准:<br/>显示校准信息,功能及设置</li> <li><u>存储内存:</u><br/>仪器自动或手动保存测量数据</li> <li><u>发送数据:</u><br/>该仪器自动或手动发送测量和校准记录到USB接口</li> <li><u>设置:</u><br/>显示系统菜单或传感器菜单及子菜单,设置和功能</li> </ul> |

|                        | 4.2.2 导         | 航                                                      |                            |
|------------------------|-----------------|--------------------------------------------------------|----------------------------|
|                        | 测量值显示屏          | 下,用户可执行如下操作:                                           |                            |
|                        | ● 用 <f1>打开</f1> | 各自测量菜单.                                                |                            |
| Measured value display | ● 用 <f1>键</f1>  | 打开传感器设置Storage&Co                                      | onfig菜单                    |
|                        | ● 按(M)键进;       | 择测量窗口                                                  |                            |
|                        | ● jg \W/ 健起:    | 叶····································                  |                            |
|                        | 设置和对话菜」         | 单包含更多子菜单.用<▲><                                         | >键选择.当前选择显示在窗              |
|                        | 口上.             |                                                        |                            |
|                        | ● 子菜单:菜单        | 自名称显示在框架上面.用 <e< th=""><th>NTER&gt;键打开确认子菜单.</th></e<> | NTER>键打开确认子菜单.             |
|                        | 例 如:            |                                                        |                            |
| Menus and dialogs      | System          |                                                        | 7                          |
|                        | General         |                                                        |                            |
|                        | Measureme       | nt                                                     |                            |
|                        | Interface       |                                                        |                            |
|                        | Clock           |                                                        |                            |
|                        | Service info    | rmation                                                |                            |
|                        | Reset           |                                                        |                            |
|                        |                 |                                                        |                            |
|                        |                 | 22.09.2008                                             |                            |
|                        | Back            | 08:00                                                  |                            |
|                        | ● 设置:设置月        | 月冒号指示.当前设置显示在                                          | 右边.按 <enter>键打开设置.</enter> |
|                        | 接着用<▲>          | < >和 <enter>键打开设置.</enter>                             | 例 如:                       |
|                        | General         |                                                        | -                          |
|                        | Language:       | Deutsch                                                | 1                          |
|                        | Beep:           | Of                                                     | f                          |

| Language:       |            | Deutsch |
|-----------------|------------|---------|
| Beep:           |            | Off     |
| Illumination:   |            | On      |
| Contrast:       |            | 48 %    |
| Switchoff time: |            | 30 min  |
|                 |            |         |
|                 |            |         |
|                 |            |         |
|                 | 22.09.2008 |         |
| Back            | 08:00      |         |

● 功能:功能名称用名称显示.按<ENTER>键立即执行.例如:显示校准记录功能.

| pH                       |            |
|--------------------------|------------|
| Calibration record       |            |
| Buffer:                  | AutoCalTEC |
| One point calibration:   | Yes        |
| Calibration interval:    | 7 d        |
| Unit for slope:          | mV/pH      |
|                          |            |
|                          |            |
| i 2.00 4.01 7.00 10.01   |            |
| Back 22.09.2008<br>08:00 |            |

## Messages

信息用i标记.不能选择.例如:

| pH                    |                                  |            |
|-----------------------|----------------------------------|------------|
| Calibration rec       | ord                              |            |
| Buffer:               |                                  | AutoCalTEC |
| One point calib       | oration:                         | Yes        |
| Calibration inte      | erval:                           | 7 d        |
| Unit for slope:       |                                  | mV/pH      |
| i 2.00 4.01 7<br>Back | .00 10.01<br>22.09.2008<br>08:00 |            |

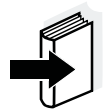

- 注: 导航原理在下列章节解释: 设置语言(参见4.2.3) 设置日期和时间(参见4.2.4)
- 示例1:设置语言 4.2.3
  - 1 按<ON/OFF>键.显示测量值.仪器进入测量模式.

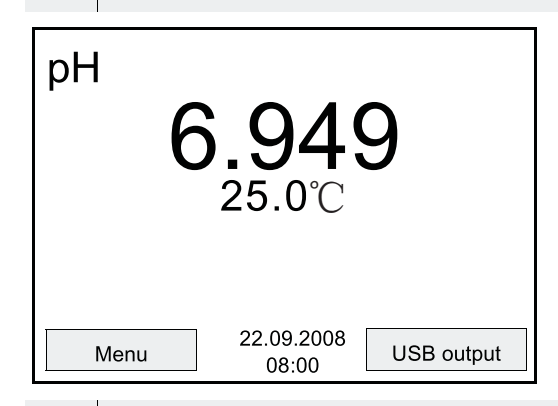

2 用<F1\_>键打开Storage&config菜单. 仪器进入配置模式.

| St    | orage & cor | nfig                | -     |
|-------|-------------|---------------------|-------|
| Syste | em          |                     |       |
| Data  | storage     |                     |       |
|       |             |                     |       |
|       |             |                     |       |
|       |             |                     |       |
|       |             |                     |       |
|       |             |                     |       |
|       | Back        | 22.09.2008<br>08:00 |       |
|       |             | 00.00               | 1     |
| 3     | 用<▲><       | >选择系统子菜单.显示         | 当前选择. |
|       |             |                     |       |

4 用<ENTER>打开系统子菜单.

| System              |            |
|---------------------|------------|
| General             |            |
| Measurement         |            |
| Interface           |            |
| Clock               |            |
| Service information | on         |
| Reset               |            |
|                     |            |
|                     |            |
| Back                | 22.09.2008 |
|                     | 08:00      |

| 5 用<▲                                                    | >< >选通用子菜单.显示当前显 | 示框. |
|----------------------------------------------------------|------------------|-----|
| 6 用 <e< td=""><td>ENTER&gt;打开通用子菜单.</td><td></td></e<>   | ENTER>打开通用子菜单.   |     |
| General                                                  |                  |     |
| Language:                                                | Deutsch          |     |
| Beep:                                                    | Off              |     |
| Illumination:                                            | : On             |     |
| Contrast:                                                | 48 %             |     |
| Switchoff tim                                            | ne: 30 min       |     |
|                                                          |                  |     |
|                                                          |                  |     |
|                                                          |                  |     |
| Back                                                     | 22.09.2008       |     |
|                                                          | 08:00            |     |
| 7 用 <e< td=""><td>ENTER&gt;键打开语言设置模式.</td><td></td></e<> | ENTER>键打开语言设置模式. |     |
| General                                                  |                  |     |
| Language.                                                | Deutsch          |     |
| Been'                                                    | Off              |     |
| Illumination:                                            | : On             |     |
| Contrast:                                                | 48 %             |     |
| Switchoff tim                                            | ne: 30 min       |     |
|                                                          |                  |     |
|                                                          |                  |     |
|                                                          |                  |     |
|                                                          | 22.09.2008       |     |
| Back                                                     | 08:00            |     |

- 8 用<▲>< >选择需要的语言.
- 9 用<ENTER>确认设置. 仪器切换到测量模式. 选择语言激活.

## 4.2.4 示例2:设置日期和时间

仪器内部有时钟功能. 日期和时间在测量值状态行显示. 保存测量值和校准时, 当前日期和时间自动保存.

正确的日期和时间及日期格式对下列功能非常重要:

- 当前日期和时间
- 校准日期
- 保存测量值位置

因而,要常规性检查系统时间.

注:

出厂日期时间为:2008年01月01日,00:00.

设置日期时间,日期格式

日期格式可设为:日月年或月日年.

| 1 | 测量值显示下:用 <f1_>键打开Storage&amp;config菜单.仪器进入</f1_> |
|---|--------------------------------------------------|
|   | 设置操作模式.                                          |
| 2 | 用<▲>< >和 <enter>键选择并配置System/Clock菜单.</enter>    |
| 3 | 打开设置日期和时间菜单.                                     |

用<▲>< >和<ENTER>键选择并设置日期时间.

| Clock        |                     |            |
|--------------|---------------------|------------|
| Date format: |                     | dd.mm.yyyy |
| Date:        |                     | 30.10.2008 |
| Time:        |                     | 14:53:40   |
|              |                     |            |
|              |                     |            |
|              |                     |            |
|              |                     |            |
| Back         | 22.09.2008<br>08:00 |            |

- 4.3 传感器设置
- Storage&config菜单包括如下设置:
- 系统
- 数据存储
- 4.3.1 系统
- 下列传感器配置在Storage&config/System菜单可调整:
- 菜单语言
- 按键声音
- 照明
- 显示对比度
- 自动关机间隔
- 数据串口
- 时钟和日期功能
- 还原所有传感器系统设置为默认

用<F1\_>键打开Storage&config菜单.设置完整后,用<M>键切换到测量:

| 菜单项目                                  | 设置                                  | 描述                        |
|---------------------------------------|-------------------------------------|---------------------------|
| System / General /<br>Language        | 德语<br>英语(更多)                        | 选择菜单语言                    |
| System / General /<br>Beep            | On<br>Off                           | 打开或关闭按键声音                 |
| System / General /<br>Illumination    | Auto<br>On<br>Off                   | 打开或关闭显示照明                 |
| System / General /<br>Contrast        | 0 100 %                             | 更改显示对比度                   |
| System / General /<br>Switchoff time  | 10 min 24 h                         | 调整自动关机时间                  |
| System / Interface /<br>Baud rate     | 1200, 2400,<br>4800, 9600,<br>19200 | 数据串口波特率                   |
| System / Interface /<br>Output format | ASCII<br>CSV                        | 数据发送输出格式<br>详细信息见4.6      |
| System / Interface /<br>Header        | Yes<br>No                           | 输出CSV格式选项, "YES"<br>生成表标题 |
| System /Clock                         | Time<br>Date<br>Date format         | 日期和时间设置。<br>详细详细信息见4.2.4. |
| System /Service information           |                                     | 显示仪器硬件和软件版本               |
| System /Reset                         |                                     | 还原系统设置为默认。<br>详细信息见4.7.2  |

4.4 pH值/ORP电压

4.4.1 一般信息

- 可测量如下变量:
- pH值[]
- ORP[mV]

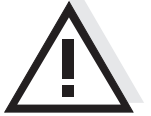

警告 连接接地PC时,错误的测量结果在终端不能执行。USB-A不是电隔离的。

温度测量

重复测量pH值,测试式样温度非常重要。

有如下方式测量温度:

- 使用内置温度传感器自动测量
- 手动测定和输入温度
- 仪器识别连接传感器是否合适及自动打开温度测量。

激活温度测量模式温度显示指示:

| 温度传感器 | 温度显示分辨率 | 模式      |
|-------|---------|---------|
| YES   | 0.1°C   | 自动温度传感器 |
| -     | 1 ℃     | 手动      |

### 准备激活

测量前准备如下激活:

- 1 连接pH或ORP电极.显示pH测量窗口.
- 2 如有必要,用<M>键选择pH或mV显示.
- 3 若使用了无内置温度传感器电极,测量并调整当前温度.
- 4 用复合电极校准或检查主机.
- 4.4.2 测量pH值
  - 1 根据4.4.1执行准备激活.
  - 2 把pH电极浸入测试样.

| рН   | 6 | .94<br>24.8℃        | 9          |
|------|---|---------------------|------------|
| Menu | I | 22.09.2008<br>08:00 | USB output |

3 用<M>键选择pH或mV显示.

稳定性控制 (AutoRead) 稳定性控制连续检查测量信号的稳定性。稳定性与测量值重复性有关。至 达到稳定测量之后停止闪烁。

可任意时间手动启动稳定性控制,在系统菜单设置自动稳定性控制。

|         | <b>1</b> 用< <b>AR</b> >键冻结测量值 显示[HOLD]状态指示    |  |  |  |  |
|---------|-----------------------------------------------|--|--|--|--|
|         | 2 用 <enter>键手动激活稳定性控制功能.测量值至达到稳定后</enter>     |  |  |  |  |
|         | [AR]消失.达到稳定测量值后,[HOLD][AR].测量值输出到串口.          |  |  |  |  |
|         | 符合AR稳定性标准的测量数据用AR标记.                          |  |  |  |  |
| 注       |                                               |  |  |  |  |
| 1       | 用户可任意时间结束稳定性控制.若稳定性控制功能结束,当前测量值不              |  |  |  |  |
|         |                                               |  |  |  |  |
|         | 3 用 <ar>或<m>键释放测量值。[AR]状态显示。返回前面显示屏。</m></ar> |  |  |  |  |
| 达到稳定值标准 | 稳定性控制功能检查检测时间内测量信号的稳定性.                       |  |  |  |  |
|         | 测量参数 时间间隔 时间间隔内稳定性                            |  |  |  |  |
|         | pH值 15秒 △pH:≤0.01                             |  |  |  |  |
|         | 最小间隔为监测时间间隔内达到稳定值最小周期。实际上会更小。                 |  |  |  |  |
|         | 4.4.3 测量ORP                                   |  |  |  |  |
|         | 注:                                            |  |  |  |  |
|         | ORP不需要校准。但可使用测试液检查。                           |  |  |  |  |
|         | 1 参照4.4.1执行准备激活.                              |  |  |  |  |
|         | 2 把ORP电极浸入测试样.                                |  |  |  |  |
|         | U                                             |  |  |  |  |
|         |                                               |  |  |  |  |
|         |                                               |  |  |  |  |
|         | 24.8 C                                        |  |  |  |  |
|         |                                               |  |  |  |  |
|         | Menu 22.09.2008 USB output                    |  |  |  |  |
|         |                                               |  |  |  |  |
|         | 3 用 <m>键选择mV显示.</m>                           |  |  |  |  |
| 稳定测量值标准 | 测量参数 时间间隔 时间间隔内稳定性                            |  |  |  |  |
|         | ORP         15秒         △mV:≤0. 3mV           |  |  |  |  |
|         | 4.4.4 pH和ORP测量设置                              |  |  |  |  |
|         | pH和ORP测量设置:<br>● 分辨素                          |  |  |  |  |
|         | <ul> <li>● 校准间隔</li> </ul>                    |  |  |  |  |
|         | ● 校准缓冲液                                       |  |  |  |  |
|         | ● 温度单位                                        |  |  |  |  |
|         | ● 日 知 征 止 注 前<br>● 斜 率 单 位                    |  |  |  |  |
|         | ● 校准记录                                        |  |  |  |  |

设置

| -                    | 日一一小店按次门目                                                                                                    |
|----------------------|----------------------------------------------------------------------------------------------------|
|                      | 显示上伏仪准记录                                                                                                    |
| TEC                  | pH校准缓冲组                                                                                                    |
| NIST/DIN<br>ConCal   | 更多详细信息见4.4.5                                                                                                    |
| ···<br>Yes<br>No     | 1点快速校准                                                                                                    |
| 1 999 d              | pH电极校准间隔。过期后显示                                                                                                    |
|                      | 屏上闪烁提示校准                                                                                                    |
| mV/pH                | 斜率单位.                                                                                                    |
| %                    | 参照-59.16mV/pH的能斯特斜                                                                                                    |
|                      | 率的%显示.                                                                                                    |
| <b>-25 +130</b> ℃    | 手动输入测定温度.                                                                                                    |
|                      | 仅用于无温度传感器测量                                                                                                    |
| °C                   | 温度单位                                                                                                    |
| F                    | 摄氏度或华氏度                                                                                                    |
|                      | 所有温度带选择的单位显示                                                                                                    |
| 0.000<br>0.00<br>0.0 | pH显示分辨率                                                                                                    |
| 0.0<br>0             | mV显示分辨率                                                                                                    |
| On / Off             | 测量中自动稳定控制开关                                                                                                    |
| -                    | 还原所有传感器设置到出厂状态                                                                                                    |
|                      | TEC         NIST/DIN         ConCal         ''         Yes         No         1 999 d         mV/pH         %         -25 +130°C         °C         °F         0.000         0.00         0.00         0.0         0.0         On / Off         - |

|          | 4.4.5 pH校准 |                                    |             |              |
|----------|------------|------------------------------------|-------------|--------------|
| 为什么 亜応准? | pH电        | 极老化,电极老化会改变电极的零点和斜。                | 率.结果是显元     | 示了不正确        |
|          | p···□      | 导结用 标准可以测完并但友当前又加快和                | 与和剑玄        |              |
|          |            | 里泊木,仅在可以测足开床行当时电饭令为                | ふ 作 赤仁卒・    |              |
|          | 因而         | 安经常性检查电极.                          |             |              |
| 合适需要校准?  | ● 连        | 接了其他符合电极后                          |             |              |
|          | ● 校        | 准间隔过期后                             |             |              |
| 校准缓冲组    | 用户ī        | 可选择表中的缓冲组进行自动校准.表中p                | H值仅在指定      | 温度下适用.       |
|          | 校准日        | 时应把 <b>nH</b> 值下温度老虑讲去             |             |              |
|          | 伯日         |                                    | <b>~</b> 日店 | 汨南           |
|          | 姍丂         | <i>续</i> 件组                        | рпш         | @ 皮          |
|          | 1          | ConCal                             | Any         | Any          |
|          | 2          | NIST/DIN                           | 1.679       | <b>25℃</b>   |
|          |            | DIN buffers according to DIN 19266 | 4.006       |              |
|          |            | and NIST Traceable Buffers         | 6.865       |              |
|          |            |                                    | 9.180       |              |
|          | 0          | TEO                                | 12.454      |              |
|          | 3          | IEU                                | 2.000       | 25 (         |
|          |            | vv i vv i echnical bullers         | 4.010       |              |
|          |            |                                    | 7.000       |              |
|          | 4          | Morek 1*                           | 10.011      | 20°0         |
|          | 4          | MEICK I                            | 4.000       | 200          |
|          |            |                                    | 9,000       |              |
|          | 5          | Merck 2 *                          | 1.000       | <b>20</b> °C |
|          | C C        |                                    | 6.000       |              |
|          |            |                                    | 8.000       |              |
|          |            |                                    | 13.000      |              |
|          | 6          | Merck 3 *                          | 4.660       | <b>20</b> ℃  |
|          |            |                                    | 6.880       |              |
|          |            |                                    | 9.220       |              |
|          | 7          | Merck 4 *                          | 2.000       | <b>20</b> °C |
|          |            |                                    | 4.000       |              |
|          |            |                                    | 7.000       |              |
|          |            |                                    | 10.000      |              |
|          | 8          | Merck 5*                           | 4.010       | <b>25</b> ℃  |
|          |            |                                    | 7.000       |              |
|          |            |                                    | 10.000      |              |
|          | 9          | DIN 19267                          | 1.090       | <b>25℃</b>   |
|          |            |                                    | 4.650       |              |
|          |            |                                    | 6.790       |              |
|          | 10         | Mattler Talada UCA *               | 9.230       | 05.00        |
|          | 10         | Wetter Toledo USA "                | 1.679       | 25.0         |
|          |            |                                    | 4.003       |              |
|          |            |                                    | 10.002      |              |
|          | 11         | Mettler Toledo ELL*                | 1 670       | 25℃          |
|          |            |                                    | 4 003       | 200          |
|          |            |                                    | 7 002       |              |
|          |            |                                    | 10.013      |              |
|          |            |                                    |             |              |

Operation

| 编号  | 缓冲组                | pH值    | 温度           |
|-----|--------------------|--------|--------------|
| 12  | Fisher *           | 2.007  | <b>25</b> ℃  |
|     |                    | 4.002  |              |
|     |                    | 7.004  |              |
|     |                    | 10.002 |              |
| 13  | Fluka BS *         | 4.006  | <b>25</b> ℃  |
|     |                    | 6.984  |              |
|     |                    | 8.957  |              |
| 14  | Radiometer *       | 1.678  | <b>25</b> ℃  |
|     |                    | 4.005  |              |
|     |                    | 7.000  |              |
| 45  |                    | 9.180  |              |
| 15  | Baker *            | 4.006  | 25°C         |
|     |                    | 6.991  |              |
| 10  | Matualaus *        | 10.008 | <b>25</b> °C |
| 16  | Metronm "          | 3.996  | <b>25</b> C  |
|     |                    | 7.003  |              |
| 17  | Pookman *          | 8.999  | 25 °C        |
| 17  | Deckman            | 4.005  | 25 (         |
|     |                    | 10 012 |              |
| 18  | Hamilton Duracal * | 4 005  | 25℃          |
| 10  |                    | 7 002  | 200          |
|     |                    | 10 013 |              |
| 19  | Precisa *          | 3 996  | 25℃          |
| 10  |                    | 7 003  | 200          |
|     |                    | 8 999  |              |
| 20  | Reagecon TEC *     | 2 000  | 25℃          |
| 20  | Reagecon TEO       | 2.000  | 200          |
|     |                    | 7 000  |              |
|     |                    | 10 000 |              |
| 21  | Reagecon 20 *      | 2 000  | 20°C         |
|     |                    | 4 000  | 200          |
|     |                    | 7 000  |              |
|     |                    | 10.000 |              |
|     |                    | 13.000 |              |
| 22  | Reagecon 25 *      | 2 000  | <b>25℃</b>   |
|     |                    | 4 000  | 20 0         |
|     |                    | 7.000  |              |
|     |                    | 10.000 |              |
|     |                    | 13.000 |              |
| 23  | Riedel-de Haen *   | 2.000  | <b>20</b> ℃  |
| _ 2 |                    | 4.000  |              |
|     |                    | 7.000  |              |
|     |                    | 10.000 |              |
|     |                    |        |              |

\* 品牌名称或商标名称受法律保护.

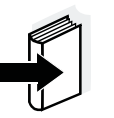

注

缓冲液选择菜单, pH/<F1>/[Menu]/Calibration/Buffer

校准点

任意顺序的1-5点校准。仪器测定下列值并计算校准线性:

|                       | 测定值         | 显示校准点                                                      |
|-----------------------|-------------|------------------------------------------------------------|
| 1-point               | Asy         | <ul> <li>Zero point = Asy</li> </ul>                       |
|                       |             | ● Slope = Nernst slope<br>(-59.16 mV/pH at 25 癈)           |
| 2-point               | Asy         | Zero point = Asy                                           |
|                       | Slp.        | <ul> <li>Slope = Slp.</li> </ul>                           |
| 3-point to<br>5-point | Asy<br>Slp. | <ul> <li>Zero point = Asy</li> <li>Slope = Slp.</li> </ul> |

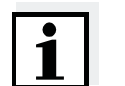

注 可显示斜率单位mV/pH或%。

稳定性控制

校准程序自动激活稳定性控制功能。当前带稳定性控制功能的测定可 随时结束(接受测量值)。

校准记录 校准完成后,显示新的校准值。

**显示校准并输出到串口** 也可以显示上次校准数据。然后,操作者可把校准数据发送到串口。

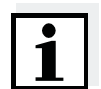

注 校准后,校准记录自动发送到串口。

记录样本 30.10.2008 16:13 pH 3310 Ser. no. 12345678 CALIBRATION pH 20.04.06 10:14:03 Calibration date 7d Cal. interval DIN Buffer 1 6.86 9.18 7.2 mV 26.3°C -124 mV 26.3°C -59.2 mV/pH Buffer 2 Voltage 1 Voltage 2 Slope Asymmetry Sensor -0.5 mV +++ etc...

## Operation

校准评估

校准后,仪器自动评估校准。零点和斜率单独评估。最差的评估也考虑。 评估显示在显示屏上和校准记录中。

| 显示         | 校准记录  | 零点               | 斜率                     |
|------------|-------|------------------|------------------------|
|            |       | [mV]             | [mV/pH]                |
| ۲<br>I     | +++   | -15 +15          | -60.558                |
| ۲<br>۱     | ++    | -20 +20          | -5857                  |
| 6<br>L     | +     | -25 +25          | -6160.5<br>or<br>-5756 |
| 6          | -     | -30 +30          | -6261<br>or<br>-5650   |
| 参照电极手册清洗电极 | 2     |                  |                        |
| Error      | Error | < -30 or<br>> 30 | 62 or<br>50            |
| 参照第六章 故障处理 | 消除错误  |                  |                        |

参照第六章 故障处理...消除错误

4.4.6 校准间隔

校准评估在显示屏上用传感器标志显示。 校准过期后, 传感器标志闪烁。

i

注

为确保测量的高精度,校准过期后立即校准。

校准间隔出厂默认为7天。可更改校准间隔(1...999):

设置校准间隔

| 1 | 用 <f1>键打开测量设置菜单。</f1>                     |
|---|-------------------------------------------|
| 2 | Calibration/Calibration菜单下,用<▲>< >设置校准间隔。 |
| 3 | 用 <enter>键确认。</enter>                     |
| 4 | │<br>用 <m>键退出菜单。</m>                      |

#### 执行自动校准(AutoCal) 4.4.7

确保选择正确的校准液. 选择缓冲组下,按升序或降序使用1-5点校准. TEC校准.其他校准组,显示其他校准值.除此之外,校准程序相同.

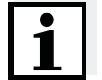

注 设置为单点校准,校准自动结束并显示校准记录. 测量值显示下,用<M>键选择测量参数. 1 2 用<CAL>键启动校准.显示校准. TEC 1 pН **181.3**<sub>mV</sub> ₩ **24.8** ℃ AutoCal 22.09.2008 08:00 3 把电极浸入第一个缓冲液中. 4 若使用了无温度传感器的电极,用<▲>< >输入温度. 5 用<ENTER>键启动测量.检查测量值稳定性.

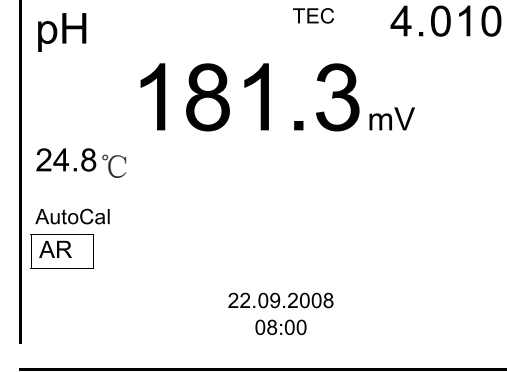

等待稳定测量值并用<ENTER>结束,侠士下一个缓冲值. 6

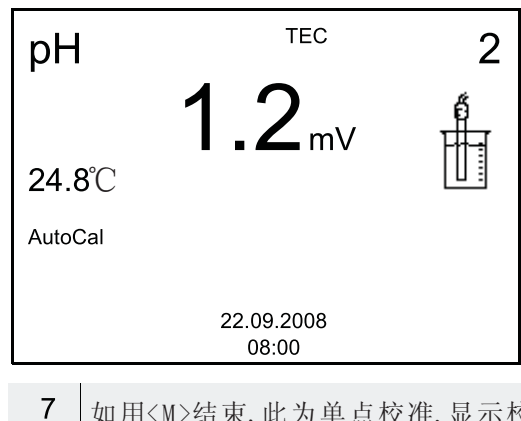

如用<M>结束,此为单点校准.显示校准记录.

## Operation

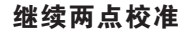

继续3-5点校准

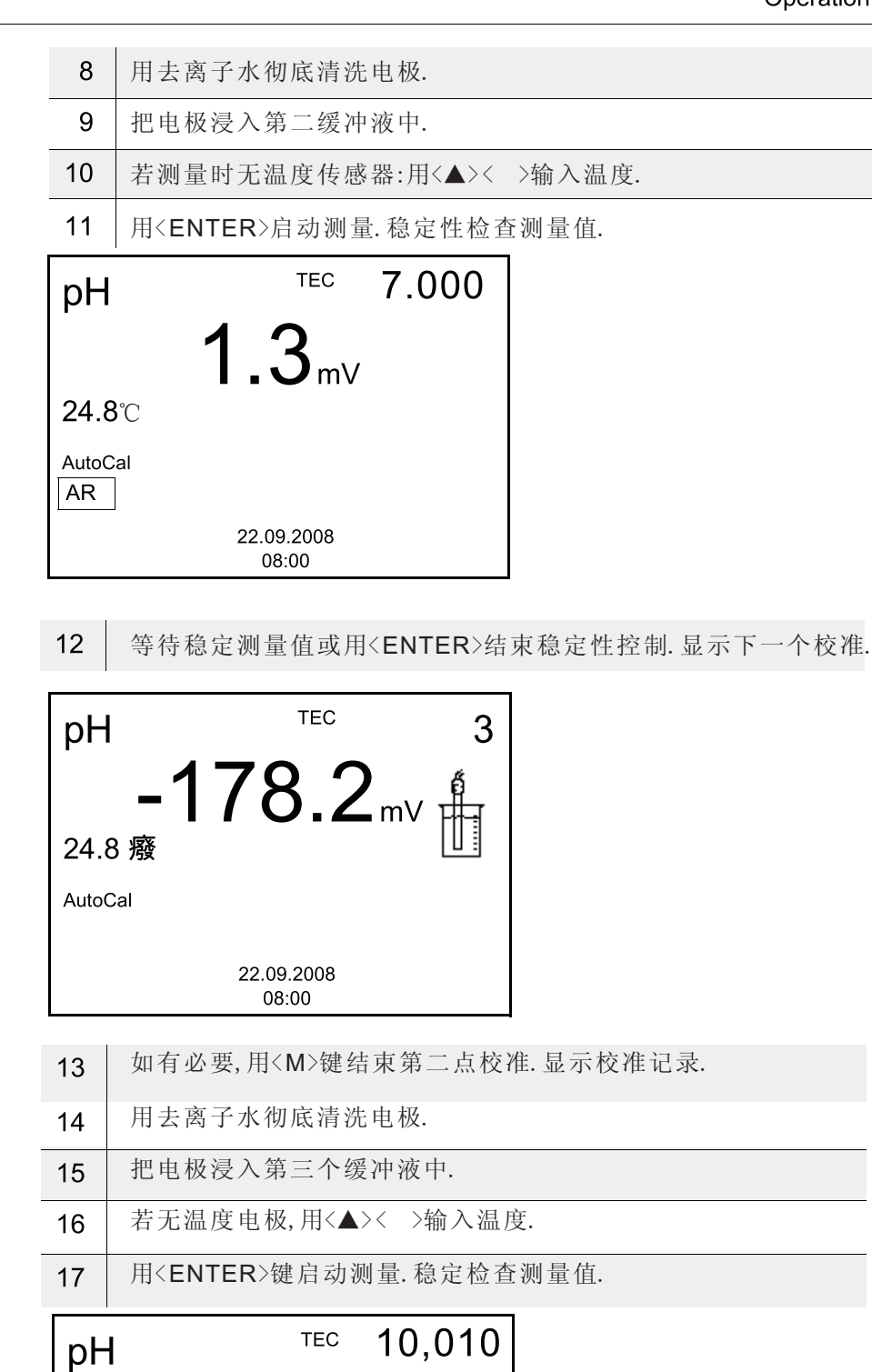

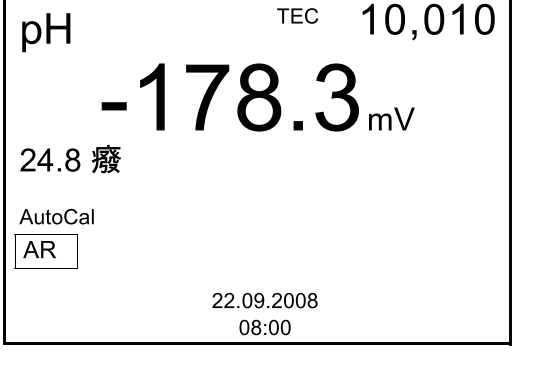

18 用<M>键完成校准或用<ENTER>键切换到下一个校准.

## 4.4.8 显示校准记录

校准记录可显示在显示屏上,然后输出到串口. 显示校准记录 产看上次校准的校准记录.长按<CAL\_>键打开测量显示. 上次校准校准记录查看菜单, Storage&config/Data storage/Calibration 数据存储.长按<F1\_>键打开Storage&config菜单。 菜单项 设置/功能 描述 Data storage / 显示校准记录。 -Calibration data 功能项: storage /Display ● 用<▲>< >滚动记录 ● 输出记录到串口 ● 退出显示 ● 用<M>直接切换到测量值显示 Data storage / -输出校准记录到串口 Calibration data storage / Output to USB 输出样本 31.10.2008 15:55 pH calibration 31.10.03 16:13:33 Cal. interval 7 d AutoCal TEC Buffer 1 4.01 Buffer 2 7.00 Buffer 3 10.01 Voltage 1 184.0 mV **24.0**℃ **24.0**℃ Voltage 2 3.0 mV Voltage 3 -177.0 mV **24.0**℃ Slope -60.2 mV/pH Asymmetry 4.0 mV Sensor +++ etc...

## 4.4.9 连续测量控制(CMC功能)

CMC控制功能可快速安全的评估当前测量值. 校准成功后, pH量程刻度显示pH值.此时可看到校准部分是否在量程范 围内.

显示如下:

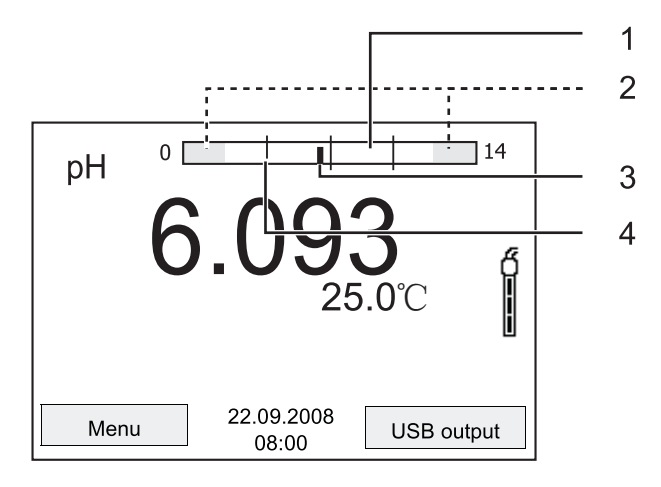

1 白色量程内为有效校准.次量程内测量值可用于生成文件.

| 3 | 当前测量值.                         |
|---|--------------------------------|
|   | 若测量值超出0-14,溢出箭头会在量程左边或右边.      |
|   | 若当前测量值不在校准范围内,颜色变灰.            |
|   | 器使其覆盖该范围.                      |
| 2 | 灰色量程内为无效校准.该量程内测量值不适用于生成文件.校准仪 |

4 线标记所有缓冲值用于上次有效校准.

校准范围上下限由使用的缓冲液测定:

- 下限: 小于pH缓冲液2pH
- 上限: 大于pH缓冲液2pH

#### 4.5 存储

- 用户可发送数据到数据存储器:
- 手动保存
- 自动保存
- 每次存储都会发送数据到串口。

#### 测量数据

● 日期/时间

完整的数据包括:

- 连接传感器的测量值
- 连接温度传感器测量值
- AutoRead信息: AR显示时指示测量值符合AutoRead标准。相反 AR消失。

存储位置

pH3310有两个存储内存.手动或自动保存的数据分别保存在不同的存 储器内.

| 方  | 公女   | 旦見 |  |
|----|------|----|--|
| 11 | 1141 | 伯宜 |  |

| 存储器   | 最大存储量 |
|-------|-------|
| 手动存储器 | 200   |
| 自动存储器 | 5000  |

## 4.5.1 手动存储

发送测量数据操作如下:数据同时发送到串口

1 按<ST0>键.显示手动存储菜单.

| Manual data    | storage             |   |
|----------------|---------------------|---|
| Data record: 4 | From 200            |   |
| 30.10.2008 11  | :24:16              |   |
| pH 7.000 24.   | .8℃ AR              |   |
|                |                     |   |
|                |                     |   |
| ID number:     |                     | 1 |
| Continue       |                     |   |
|                |                     |   |
| Back           | 22.09.2008<br>08:00 | 5 |
| Continue Back  | 22.09.2008<br>08:00 | 3 |

#### 存储满时

2 如有必要,用<▲>< >和<ENTER>键更改ID编号.数据被存储. 同时仪器切换到测量模式.

| 若200个存储空 | 〔间全部被占用: |
|----------|----------|
| Warning  |          |

|              | -                   |   |
|--------------|---------------------|---|
| Data storage | full. Erase?        |   |
|              |                     |   |
| Yes          |                     |   |
| No           |                     |   |
| Back         | 22.09.2008<br>08:00 | 3 |

有如下选项:

- 查处全部存储. 按YES.
- 取消存储并切换到测量值显示.按NO.然后传输数据到PC并擦出内存。

4.5.2 自动存储

自动存储为同步触发过程。每次存储都会把数据发送到串口:

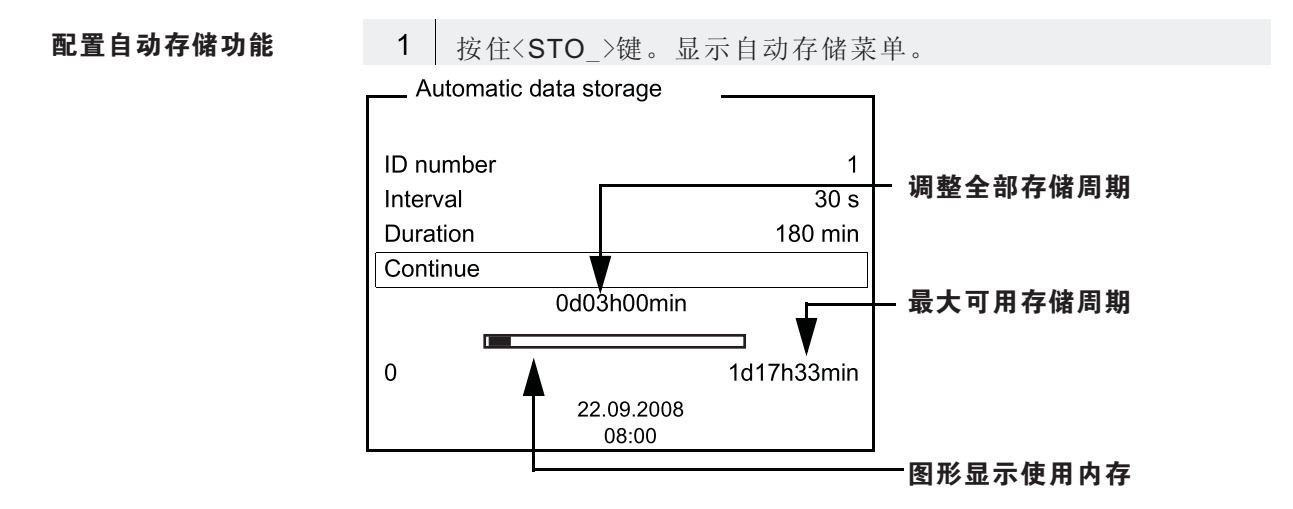

设置

用户可配如下菜单设置:

| 菜单项<br>ID编号 | 设定范围<br>1999                                                              | 描述<br>存储序号的ID编号                                     |
|-------------|---------------------------------------------------------------------------|-----------------------------------------------------|
| 间隔          | 5 s, 10 s, 30 s,<br>1 min, 5 min,<br>10 min,<br>15 min,<br>30 min, 60 min | 存储间隔                                                |
| 周期          | 1 min x min                                                               | 存储周期.<br>设定存储结束时间.<br>下限存储间隔受内存器限制<br>上限存储间隔受剩余内存限值 |

启动自动存储功能

启动自动存储功能,用<▲>< >和<ENTER>选择并确认.仪器切换到测量显示

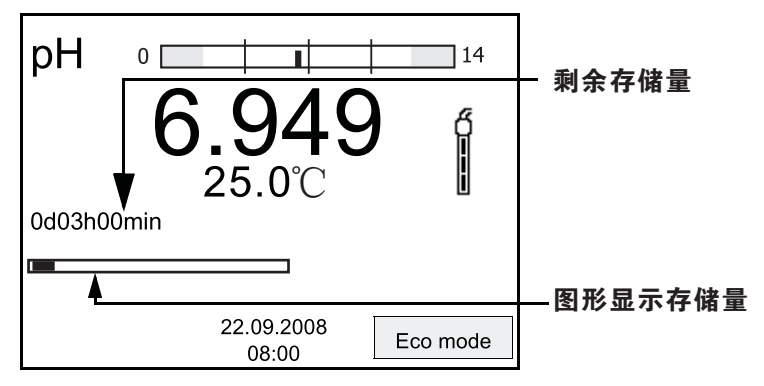

激活自动存储功能可从下面的状态条识别.进度条指示用过的自动存储量.

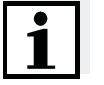

注

若自动保存功能激活,只有以下按键激活:<M>, <STO>和<On/Off>.其他按键以及关闭功能为关闭.

节能模式 若自动保存功能未激活,仪器以节能模式工作.节能模式会在仪器未使用自动保存功能时关闭主机.按下任意键关闭节能模式.

## 结束自动保存功能

调整保存周期前按如下关闭自动保存功能:

| 1          | 按住 <sto_>键.显示窗口如一</sto_> | 下: |
|------------|--------------------------|----|
| <u>س</u> ۷ | /arning                  |    |
| Stop       | automatic storage?       | 1  |
|            |                          |    |
| Yes        | ;                        |    |
| No         |                          |    |
| Ва         | ack 22.09.2008<br>08:00  |    |

2 用<▲>< >键,选择YES,用<ENTER>键确认. 仪器切换到测量显示. 自动保存功能结束.

|           | 4.5.3 编辑测量值存储                                                                                                    |                |                                                                    |                              |
|-----------|----------------------------------------------------------------------------------------------------|----------------|--------------------------------------------------------------------|------------------------------|
|           | 手动或自动测量值存储内容可显示在显示屏上及输出到串口.                                                                                                    |                |                                                                    |                              |
|           | 每个测量数据内存均有查处全部内容功能.                                                                                                    |                |                                                                    |                              |
| 编辑存储器     | 菜单Storage&config/Da                                                                                                    | ata Storage存储编 | 局辑.按住 <f1_>領</f1_>                                                 | 建打开                          |
|           | Storage&config菜单.                                                                                                    |                |                                                                    |                              |
|           | 注                                                                                                    |                |                                                                    |                              |
| <b> 1</b> | 相关设置解释在手动存住                                                                                                    | 储有示例.相同的设      | 2置和功能在自z                                                           | 动保存中也可用.                     |
|           | 菜单想                                                                                                    | 设置/功能          | 描述                                                                 |                              |
|           | Data storage /<br>Manual data storage /<br>Display                                                                                                    | -              | 逐页显示所有<br>更多选项:<br>● 用<▲>< ><br>● 用 <f2>输出<br/>● 用<f1>退出</f1></f2> | 测量数据.<br>滚动数据<br>数据到串口<br>显示 |
|           | Data storage /<br>Manual data storage /<br>Erase                                                                                                    | -              | 存储全部手动;<br>注:<br>此操作不擦出,                                           | 测量数据存储                       |
| 数据显示举例    | Manual data storage           Data record 3 of 64           30.10.2008         11:24:16           ID number 1           - pH 7.000         24.8 C AR           Back         22.09.2<br>08:0 | 0008<br>0      |                                                                    |                              |
| 打印输出      | 31.10.2008 09:56:20<br>pH 3310 Ser. No. 1234<br>ID number 1<br>pH 6.12 24.8℃, AR<br>                                                                                                    | 5678           |                                                                    |                              |
|           | 退出数据显示操作如下:                                                                                                    |                |                                                                    | -                            |
|           | ● 用 <m>键直接切换到</m>                                                                                                    | 测量值显示          |                                                                    |                              |
|           | ● 用 <f1>键退出显示并</f1>                                                                                                    | 移到更高级菜单        |                                                                    |                              |
|           | 4.5.4 擦除数据                                                                                                    | 存储             |                                                                    |                              |
|           | 如何擦出数据参照4.5.                                                                                                    | 3章节.           |                                                                    |                              |
|           |                                                                                                    |                |                                                                    |                              |

## 4.6 发送数据(USB串口)

4.6.1 发送数据选项

通过USB串口,用户可发送数据到PC.下表为发送数据串口方法:

| 数据       | 控制    | 操作/描述                   |
|----------|-------|-------------------------|
| 当前连接所有传感 | 手动    | ● 按 <f2>键</f2>          |
| 器测量值     |       | ● 每次手动保存同步触发            |
|          | 自动,间隔 | ● 按住 <f2_>键</f2_>       |
|          |       | 设置发送时间间隔                |
|          |       | ● 每次自动保存同步触发            |
| 保存测量值    | 手动    | ● 唤醒存储器后按住 <f2_>键</f2_> |
|          |       | 显示数据                    |
|          |       | ● 输出所有数据到USB功能          |
|          |       | 详细信息参见4.5.3             |
| 校准记录     | 手动    | ● 住 <f2_>键显示校准记录</f2_>  |
|          |       | 详细信息见4.6                |
|          | 自动    | ● 校准完成后                 |

1

注

使用与下列规则:按一下<F2>键为输出显示内容到串口.

## 4.6.2 连接PC

通过USB串口连接pH 3310到PC.

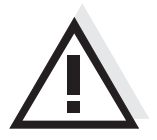

**敬**告 言 日

USB串口不是电隔离的.

连接到PC后,错误的测量结果在PC上不能执行.

## 4.7 还原

注

用户可分别还原(初始化)所有传感器和单独传感器设置。

4.7.1 还原测量设置

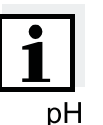

校准可还原到默认设置。执行还原后应校准仪器。

pH测量随还原功能还原到默认状态:

| 设置    | 默认设置       |
|-------|------------|
| 缓冲液   | AutoCalTEC |
| 校准间隔  | 7天         |
| 斜率单位  | mV/pH      |
| 测量参数  | рН         |
| mV分辨率 | 0.001      |
| 零点    | 0 mV       |
| 斜率    | -59.16 mV  |
| 手动温度  | 25°C       |
| 单点校准  | 关闭         |

传感器还原在测量菜单下的还原菜单中.打开次设置,在测量值现实下按 <F1>键.

## 4.7.2 还原系统设置

下列系统设置还原到出厂状态:

| 设置     | 默认设置  |
|--------|-------|
| 语言     | 英语    |
| 温度单位   | °C    |
| 按键声音   | 开启    |
| 波特率    | 4800  |
| 输出格式   | ASCII |
| 对比度    | 48%   |
| 背景灯    | 开启    |
| 自动关机时间 | 30分钟  |

打开系统设置菜单, Storage&config/System/Reset.按住<F1\_>键打开 Storage&config菜单。

## 5 保养

| 5 | 1 | 保 | 养 |
|---|---|---|---|
|   |   |   |   |

仅在更换电池后保养

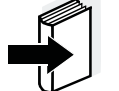

- 注
- 选择相关复合电极保养操作手册.
- 5.1.1 更换电池
  - 1 拧掉仪器底部的两颗螺丝(1).
  - 2 打开仪器底部电池盖(2).

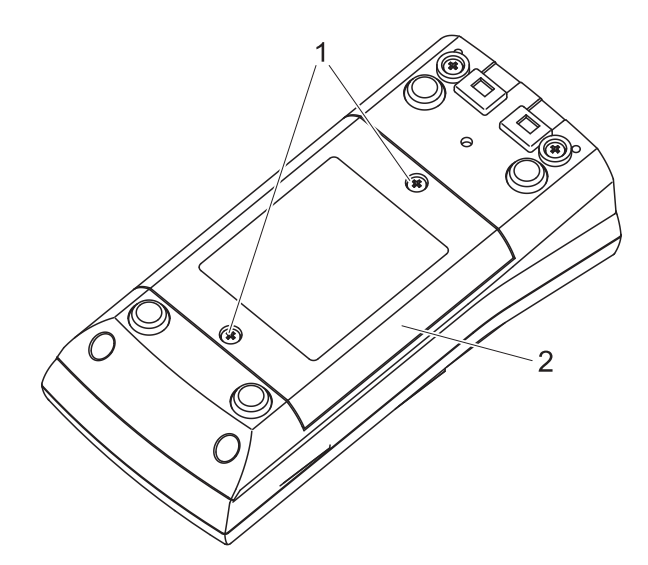

- 3 从电池仓中去除四颗旧电池.
- 4 装入四颗新电池并盖上电池盖.

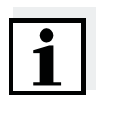

## 注

可使用Ni-MH可充电电池。为电池充电,务要外部充电器。

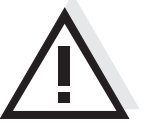

## 注意

更换电池后,注意安装电池时电池土极.

# 6 故障处理...

| Error message | Cause                                      | Remedy                             |
|---------------|--------------------------------------------|------------------------------------|
|               | pH combination electrode:                  |                                    |
|               | Measured value outside the measuring range | Use suitable combination electrode |
|               | Air bubble in front of the junction        | Remove air bubble                  |
|               | Air in the junction                        | Extract air or moisten junction    |
|               | Cable broken                               | Replace combination electrode      |
|               | Gel electrolyte dried out                  | Replace combination<br>electrode   |

| Error message,<br>Error | Cause                                                                                                    | Remedy                                |
|-------------------------|----------------------------------------------------------------------------------------------------|---------------------------------------|
|                         | pH combination electrode:                                                                                            |                                       |
|                         | The values determined for zero<br>point and slope of the<br>combination electrode are<br>outside the allowed limits. | Recalibrate                           |
|                         | Junction contaminated                                                                                                | Clean junction                        |
|                         | Combination electrode broken                                                                                         | Replace combination<br>electrode      |
|                         | Buffer solutions:                                                                                                    |                                       |
|                         | Incorrect buffer solutions                                                                                           | Change calibration procedure          |
|                         | Buffer solutions too old                                                                                             | Use only once.<br>Note the shelf life |
|                         | Buffer solutions depleted                                                                                            | Change solutions                      |

What to do if ...

| No stable measured value             | Cause                                                                | Remedy                                                                                                    |
|--------------------------------------|----------------------------------------------------------------------|----------------------------------------------------------------------------------------------------|
|                                      | pH combination electrode:                                            |                                                                                                    |
|                                      | Junction contaminated                                                | Clean junction                                                                                                    |
|                                      | Membrane contaminated                                                | Clean membrane                                                                                                    |
|                                      | Test sample:                                                         |                                                                                                    |
|                                      | pH value not stable                                                  | Measure with air excluded if necessary                                                                                                    |
|                                      | Temperature not stable                                               | Adjust temperature if necessary                                                                                                    |
|                                      | Combination electrode + test sample:                                 |                                                                                                    |
|                                      | Conductivity too low                                                 | Use suitable combination electrode                                                                                                    |
|                                      | Temperature too high                                                 | Use suitable combination electrode                                                                                                    |
|                                      | Organic liquids                                                      | Use suitable combination electrode                                                                                                    |
| Sensor symbol flashes                | Cause                                                                | Remedy                                                                                                    |
|                                      | Calibration interval expired                                         | Recalibrate the measuring system                                                                                                    |
| Display,<br>LoBat                    | Cause                                                                | Remedy                                                                                                    |
|                                      | batteries almost empty                                               | Replace the batteries                                                                                                    |
|                                      | Cause                                                                | Remedy                                                                                                    |
| measured values                      | pH combination electrode:                                            |                                                                                                    |
|                                      | pH combination electrode<br>unsuitable                               | Use suitable combination electrode                                                                                                    |
|                                      | Temperature difference<br>between buffer and test sample<br>too high | Adjust temperature of buffer or sample solutions                                                                                                    |
|                                      | Measurement procedure not suitable                                   | Follow special procedure                                                                                                    |
| Meter does not react to<br>keystroke | Cause                                                                | Remedy                                                                                                    |
|                                      | Operating condition undefined<br>or EMC load unallowed               | Processor reset:<br>Press the <enter> and<br/><on off=""> key<br/>simultaneously</on></enter>                                                                  |
| You want to know which               | Cause                                                                | Remedy                                                                                                    |
| version is in the meter              | E. g., a question by the service department                          | Switch on the meter.<br>Open the menu,<br><f1>[Menu] / Storage &amp;<br/>config / System / Service<br/>information. The instrument<br/>data is displayed.</f1> |

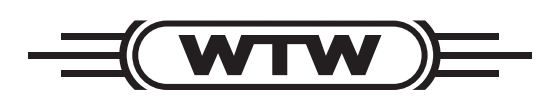